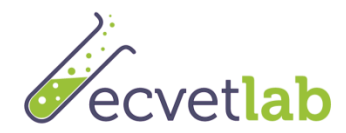

# Οδηγός χρήσης της διαδικτυακής πλατφόρμας μάθησης E.CO Lab Technician

### 1. Πρόσβαση στην πλατφόρμα και επιλογή γλώσσας

Ακολουθήστε το σύνδεσμο: <u>http://ecvetlearn.projectsgallery.eu</u> Στην επάνω δεξιά γωνία της σελίδας επιλέξτε μία από τις 4 γλώσσες

- Αγγλικά
- Ελληνικά
- Ισπανικά
- Πολωνικά

### 2. Δημιουργία λογαριασμού

Για τη δημιουργία λογαριασμού, ακολουθήστε τα πιο κάτω βήματα:

1. Πατήστε πάνω στο εικονίδιο 'Log in' όπως φαίνεται στην εικόνα πιο κάτω

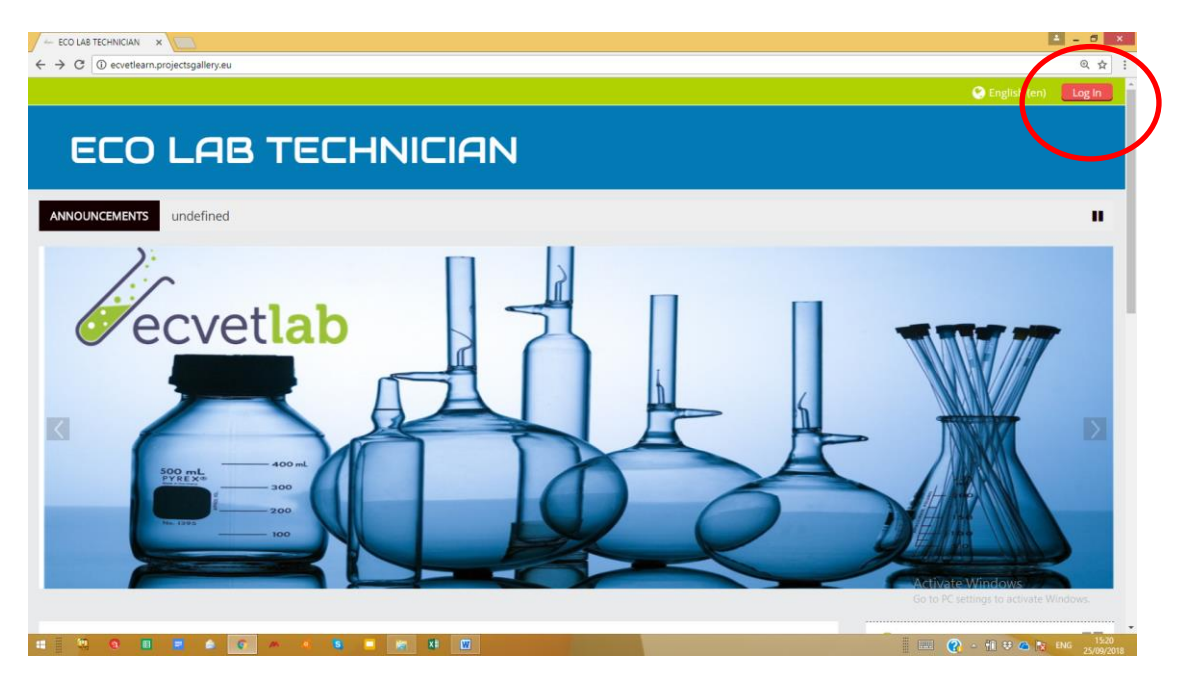

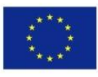

Co-funded by the Erasmus+ Programme of the European Union

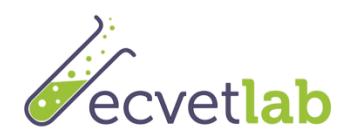

2. Πατήστε πάνω στο εικονίδιο "Ξεκινήστε τώρα δημιουργώντας νέο λογαριασμό"

| - ECO LAB TECHNICIAN: L X                                          | ≛ - Ø ×                                                            |
|--------------------------------------------------------------------|--------------------------------------------------------------------|
| ← → C ① Not secure   ecvetlearn.projectsgallery.eu/login/index.php | (), 아 ☆ :                                                          |
|                                                                    | 😋 English (en) 👘 Log In                                            |
|                                                                    |                                                                    |
| ECO LAB TECHNICIAN                                                 |                                                                    |
|                                                                    |                                                                    |
| Login                                                              | to this your first time here?                                      |
| Log In                                                             | is this your first time here?                                      |
| Ilsemame / email                                                   | For full access to this site, you first need to create an account. |
|                                                                    | Create new account                                                 |
| Password                                                           |                                                                    |
| Log in                                                             |                                                                    |
| Forgotten your username or password?                               |                                                                    |
| Cookies must be enabled in your browser 💮                          |                                                                    |
|                                                                    |                                                                    |
| Some courses may allow guest access                                |                                                                    |
| Log in as a guest                                                  |                                                                    |
|                                                                    |                                                                    |
|                                                                    |                                                                    |
|                                                                    | Activate Windows<br>Go to PC settings to activate Windows.         |
|                                                                    |                                                                    |
|                                                                    |                                                                    |

3. Συμπληρώστε τα στοιχεία σας

| C Whot secure   ec  | reneam.projectsgailery.eu/rogin/signup.pnp?                                                                                                    | English (en)                                                                                                |
|---------------------|----------------------------------------------------------------------------------------------------|----------------------------------------------------------------------------------------------------|
|                     |                                                                                                    |                                                                                                    |
|                     | S TECHNICIAN                                                                                                    |                                                                                                    |
| w account           |                                                                                                    | ▼ Collaps                                                                                                   |
| hoose your username | and password                                                                                                    |                                                                                                    |
| Username •          | Studency                                                                                                    |                                                                                                    |
|                     | The password must have at least 8 characters, at least 1 digit(s), at least 1 lower case letter(s), at least 1 upper case letter(s), at least 1 non-alphanumeric character(s) such as as *, -, or # |                                                                                                    |
| Password •          |                                                                                                    |                                                                                                    |
| ore details         |                                                                                                    |                                                                                                    |
| Email address •     | mariak@editc.com                                                                                                    |                                                                                                    |
| Ernail (again) •    | marial@editc.com                                                                                                    |                                                                                                    |
| First name •        | Student                                                                                                    |                                                                                                    |
| Surname •           | CY                                                                                                    |                                                                                                    |
| City/town           | Nicola                                                                                                    |                                                                                                    |
| Country             | Cyprus •                                                                                                    |                                                                                                    |
|                     | Creste my new account. Cancel                                                                                                    |                                                                                                    |
|                     |                                                                                                    | A stirusts MGs darus                                                                                        |
|                     |                                                                                                    | ACTIVATE WINDOWS<br>There are required fields in this form marked<br>Go to PC settings to activate windows. |
|                     | Create my new account                                                                                                    | Activate Windows<br>There are required fields in this for<br>Go to Postering's to activate Win              |

Σημείωση: Βεβαιωθείτε ότι το όνομα σας έχει καταχωρηθεί όπως επιθυμείτε να εμφανιστεί και στο πιστοποιητικό σας. Επίσης, η διεύθυνση ηλεκτρονικού ταχυδρομείου πρέπει να είναι ορθή, καθώς θα σας σταλεί ένας σύνδεσμος για ενεργοποίηση του λογαριασμού σας.

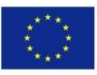

Co-funded by the Erasmus+ Programme of the European Union

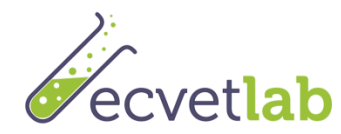

### Ένα e-mail με σύνδεσμο θα σταλεί στην ηλεκτρονική σας διεύθυνση. Κάντε κλικ στο σύνδεσμο αυτό για να ενεργοποιήσετε το λογαριασμό σας

Σημείωση: Το e-mail ενεργοποίησης του λογαριασμού σας μπορεί να πάει στο φάκελο ανεπιθύμητων μηνυμάτων (junk folder). Παρακαλώ ελέγξτε το φάκελο αυτό σε περίπτωση που δεν λάβατε το e-mail αυτό!

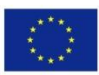

Co-funded by the Erasmus+ Programme of the European Union

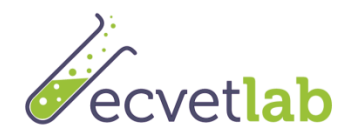

## 3. Είσοδος και εγγραφή σε μαθήματα

### 3.1. Είσοδος

Ακολουθήστε τα παρακάτω βήματα για να συνδεθείτε στην πλατφόρμα

- 1. Κάντε κλικ στην επιλογή 'Log in' στην επάνω δεξιά γωνία της οθόνης σας
- 2. Εισαγάγετε το όνομα χρήστη και τον κωδικό πρόσβασής σας

Σημείωση: Στο όνομα χρήστη και στον κωδικό πρόσβασης γίνεται διάκριση πεζώνκεφαλαίων γραμμάτων.

### 3.2. Εγγραφή σε μαθήματα

Για να εγγραφείτε σε κάποιο μάθημα ακολουθήστε τα παρακάτω βήματα:

- 1. Πηγαίνετε στην κεντρική σελίδα (Home)
- 2. Επιλέξτε το μάθημα στη γλώσσα που προτιμάτε, όπως φαίνεται παρακάτω

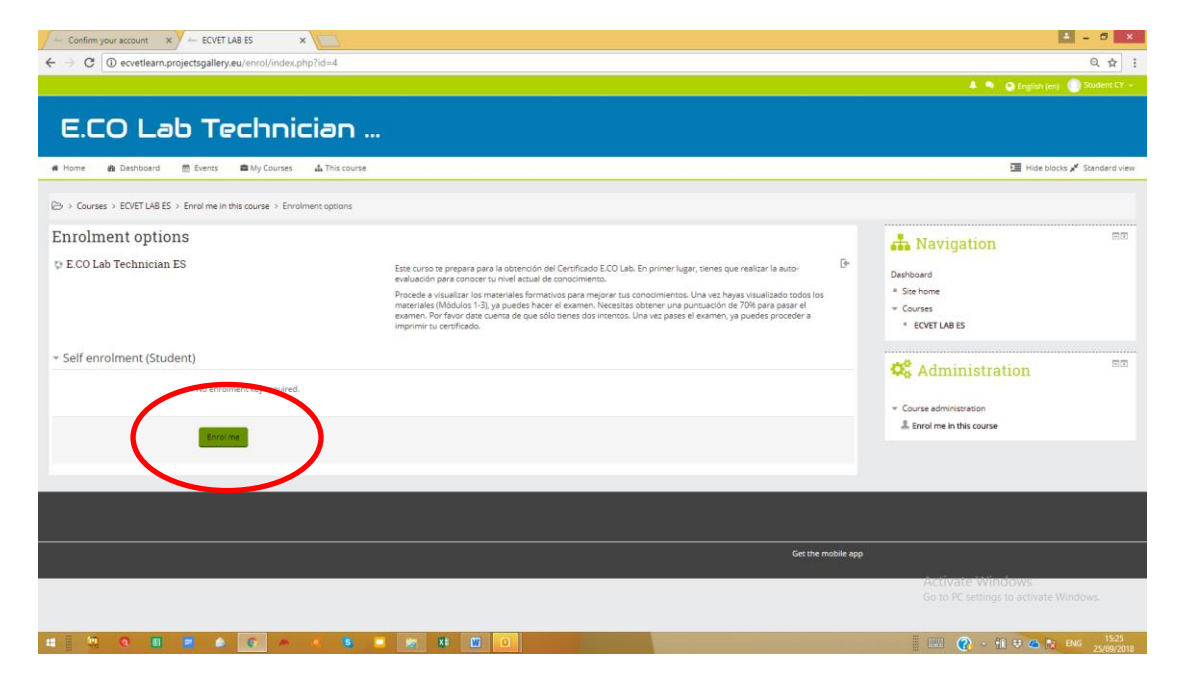

3. Πατήστε 'εγγραφή'

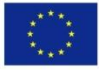

Co-funded by the Erasmus+ Programme of the European Union

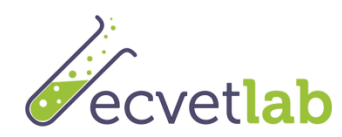

### 4. Πως λειτουργεί η πλατφόρμα

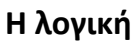

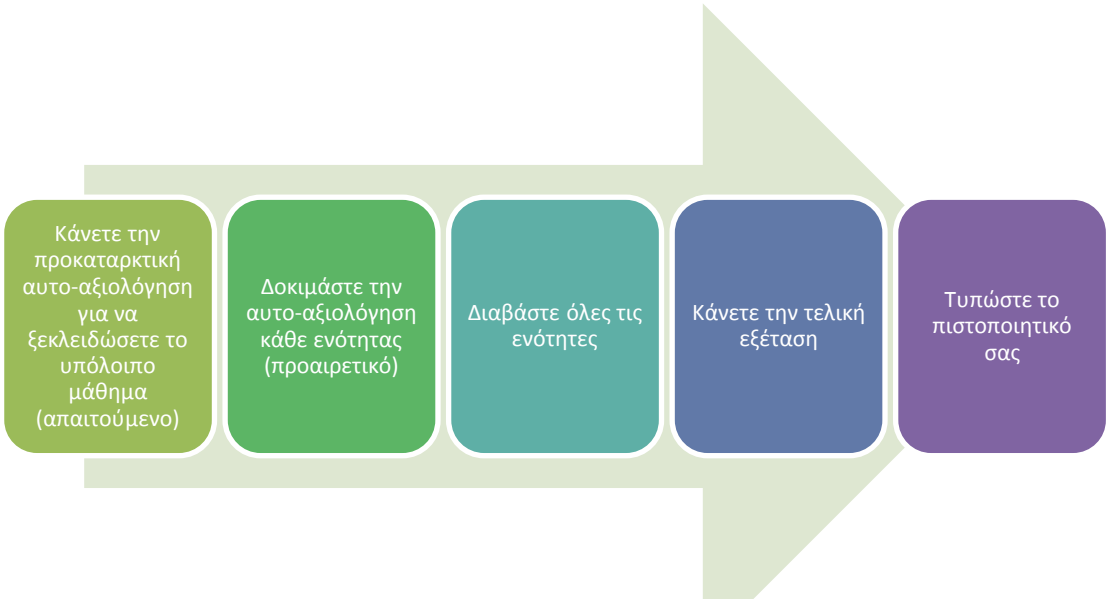

### 4.1.1. Κάνετε την προκαταρκτική αυτο-αξιολόγηση (απαιτούμενο)

Πρέπει να κάνετε την προκαταρκτική αυτο-αξιολόγηση για να ξεκλειδώσετε τις ενότητες και την εξέταση. Θα θέλαμε να αξιολογήσουμε τις γνώσεις σας πριν διαβάσετε τις ενότητες. Σημειώστε ότι μπορείτε να κάνετε την αυτο-αξιολόγηση αυτή μόνο μία φορά! Η βαθμολογία σας δεν θα αποκαλυφθεί μέχρι να ολοκληρωθούν όλες οι ερωτήσεις. Ένα καλό σκορ θεωρείται η βαθμολογία 70% και άνω.

Σημείωση: Πρέπει να κάνετε την προκαταρκτική αυτο-αξιολόγηση για να ξεκλειδώσετε τις ενότητες και να κάνετε την τελική εξέταση. Αν δεν περάσετε την προκαταρκτική αυτοαξιολόγηση, σας προτείνουμε να διαβάσετε τις ενότητες. Μπορείτε να επιχειρήσετε την προκαταρκτική αυτο-αξιολόγηση MONO MIA ΦΟΡΑ.

#### 4.1.2. Δοκιμάστε την αυτο-αξιολόγηση κάθε ενότητας (προαιρετικό)

Στην αρχή κάθε ενότητας υπάρχει μια σύντομη αυτο-αξιολόγηση 9 ερωτήσεων, ώστε να μπορείτε να αποφασίσετε εάν πρέπει να διαβάσετε όλη την ενότητα ή όχι. Σημειώστε ότι μπορείτε να λάβετε την προκαταρκτική αξιολόγηση <u>όσες φορές θέλετε</u>! Η βαθμολογία σας δεν θα αποκαλυφθεί μέχρι να ολοκληρωθούν όλες οι ερωτήσεις. Ένα καλό σκορ θεωρείται η βαθμολογία 80% και άνω.

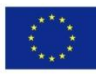

Co-funded by the Erasmus+ Programme of the European Union

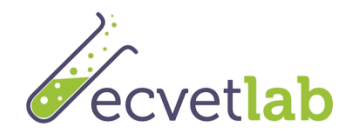

#### 4.1.3. Διαβάστε όλες τις ενότητες

- Κάθε ενότητα αποτελείται από 3 μέρη. Διαβάστε το περιεχόμενο.
- Σημειώστε ότι υπάρχει ένα σύντομο κουίζ 3 ερωτήσεων στο τέλος κάθε μέρους για να αξιολογήσετε τις γνώσεις σας σχετικά με τα θέματα που διαβάσατε.
- Μπορείτε να διαβάσετε τις ενότητες και να δοκιμάσετε το κουίζ απεριόριστες φορές.
- Κάθε ενότητα ολοκληρώνεται αν διαβάσετε όλες τις διαφάνειες και λάβετε βαθμολογία τουλάχιστον 80% στο κουίζ.
- Μπορείτε επίσης να επισημάνετε ένα μέρος ή μια ενότητα με μη-αυτόματο τρόπο για να την ολοκληρώσετε κάνοντας κλικ στο πλαίσιο δίπλα (στα δεξιά)

| Course ECD Lab Technix X 🛅 Moodle in English: Delet: X 🔁                                                                                                    | ± - 0                                                                       |
|----------------------------------------------------------------------------------------------------|-----------------------------------------------------------------------------|
| ← → C ① evetlearn.projectsgallery.eu/course/view.php?id=3                                                                                                    | Q \$                                                                        |
|                                                                                                    | 🌲 👒 🧕 English (en) 🌕 Maria Knais 🗸                                          |
| E.CO Lab Technician                                                                                                    |                                                                             |
| 希 Home 🍙 Dashboard - 前 Events - 📾 My Courses - 🛕 This course                                                                                                    | 🕼 Turn editing on 🚈 Hide blocks 💉 Standard view                             |
| Ph > My roundes > ECVET LAR R                                                                                                    |                                                                             |
| Very work in the control of the                                                                                                    |                                                                             |
| rom budiere A                                                                                                    | 📥 Navigation 🔤                                                              |
|                                                                                                    | Dashboard                                                                   |
| 1-                                                                                                    | Site home                                                                   |
| Αυτοαξιολόγηση                                                                                                    | <ul> <li>My courses</li> </ul>                                              |
|                                                                                                    | ECVET LAB PL                                                                |
| Πριν διαβάσετε τις ενότητες, κάνετε την αυτό-αξιολόγηση. Μετά διαβάστε τις ενότητες και παρακαθίστε την τελική εξέταση ώστε να σας απονεμηθεί πιστοποιητικό επιτυχίας.                                                                                                    | - ELVELDAB ES                                                               |
|                                                                                                    | Participants                                                                |
|                                                                                                    | T Badges                                                                    |
|                                                                                                    | A Competencies                                                              |
| Ενότητα 1: Χρήση φυσικών πόρων και διαχείριση αέριων εκπομπών και νερού                                                                                                    | Grades                                                                      |
|                                                                                                    | ECVET LAB_EN                                                                |
| Restricted Not available unless: The activity Auto-aξιολόγηση is marked complete                                                                                                    |                                                                             |
| Ο, εργασίες των εργαστηρίων περιβαλλοντικών δουμών μπορούν να έχουν σημαντικές περιβαλλοντικές επιπτώσεις, οι οποίες «υμοίνονται από την κατανάλωση κιέργειας και πρώτων υλών μέχρι την<br>χρήτη χημικών ουτών και δεύπλαμού. Επιπέρα, η διαχείρωση της σεμοσφαιρικής ρώποισης η απόι προέρχεται από τους εργαστηριασικού διαντικής ποριγγού.<br>ανοιστικές ψύχης: του βορίζου από της προφηρικής προς προφηρής γρώνο παρίζηται, του διαλοι ματροβορτικής ποριλογού.                                                                                                    | Administration                                                              |
| γωρίζουν και να συμμέτέχουν στη βλήμωση αυτών. Σε αυτή την πρώτη ενότητα θα γωρατείτε με τα βασικά περιβολλοτικά προβλήματα τα οποία υπάρχουν σήμερα και θα κατακοήστε τους τρόπους<br>με τους αποίρειο α εκγανησιατής δοσπατορική τους με σμάς Τίπος θα μάθησε παίοι μα πλαγιστροθήσιο ματα Robiouxide                                                                                                    |                                                                             |
| Bylittion dataseting:<br>In oor instance of theories above Bookies of Control are to every used on brocker and hadron, at performantion, at untrolescenter of the above Bookies of the action between the bookies of the action of the action of th | Edit settings                                                               |
|                                                                                                    | ✓ Turn editing on                                                           |
| C Mathotoka Anotekopata Evolutac 1                                                                                                    | Course completion                                                           |
| S Aξιολόγηση Γνώσεων                                                                                                    | Users                                                                       |
| Ο Μέρος 1.1: Ευσαγωγή                                                                                                    | L Unenrol me from ECVET LAB EL                                              |
|                                                                                                    | <ul> <li>Filters</li> <li>A H H H A A A A A A A A A A A A A A A A</li></ul> |

#### 4.1.4. Κάνετε την τελική εξέταση

Για να κάνετε την τελική εξέταση ακολουθήστε τα πιο κάτω βήματα:

Κάντε κλικ στο σύνδεσμο για να αρχίσετε την τελική εξέταση. Εάν ο σύνδεσμος δεν είναι ενεργοποιημένος, αυτό οφείλεται στο γεγονός ότι δεν κάνατε την προκαταρκτική αυτόαξιολόγηση. Να θυμάστε ότι είναι απαραίτητη προϋπόθεση το να δοκιμάσετε την προκαταρκτική αυτόπροκαταρκτική αυτό-αξιολόγηση για να μπορέσετε να κάνετε την τελική εξέταση.

Σημειώστε ότι μπορείτε να δοκιμάσετε δύο φορές την τελική εξέταση. Εάν δεν περάσατε την 1η φορά, προτείνουμε να ξαναδείτε προσεκτικά τις ενότητες πριν από τη 2η προσπάθεια. Παρακαλώ σημειώστε ότι κάθε φορά που εισέρχεστε στην εξέταση αυτό μετράει ως μια προσπάθεια.

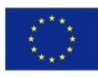

Co-funded by the Erasmus+ Programme of the European Union

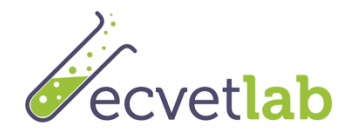

#### 4.1.5. Τυπώστε το πιστοποιητικό σας

Για να τυπώσετε το πιστοποιητικό σας:

1. Εάν έχετε επιτύχει βαθμολογία 70% και πάνω, ενεργοποιείται ο σύνδεσμος για την εκτύπωση του πιστοποιητικού σας.

2. Κάντε κλικ στο σύνδεσμο και μετά κάντε κλικ στο εικονίδιο λήψης. Το πιστοποιητικό είναι διαθέσιμο σε μορφή pdf.

3. Ανοίξτε το πιστοποιητικό για εκτύπωση.

### 5. Αξιολόγηση πλατφόρμας από χρήστη

Μόλις ολοκληρώσετε την εξέταση, προχωρήστε για να αξιολογήσετε το μάθημα και την διαδικτυακή πλατφόρμα την οποία χρησιμοποιήσατε.

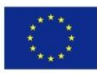

Co-funded by the Erasmus+ Programme of the European Union